## Configurer AFFICH. NOM/SOURIRE%

"AFFICH. NOM/SOURIRE%" vous permet de régler les articles à afficher lorsque les visages sont détectés.

Cet article n'est affiché que lorsque "TOUCHE PRIOR. AE/AF" est réglé sur "SUIVI DU VISAGE".

1 Ouvrez l'écran LCD puis sélectionnez le mode vidéo ou photo.

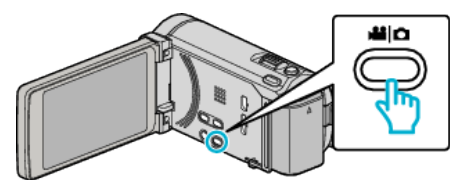

- L'icône du mode vidéo ou photo apparaît.
- 2 Appuyez sur "MENU".

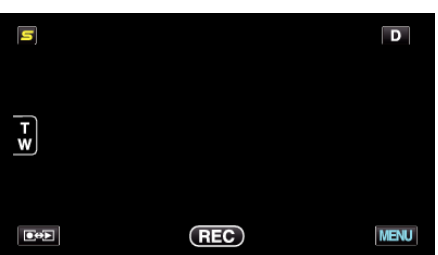

3 Appuyez sur "AFFICH. NOM/SOURIRE%".

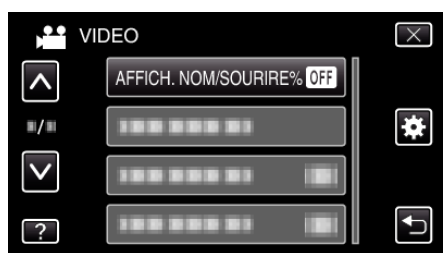

**4** Appuyez sur le réglage désiré.

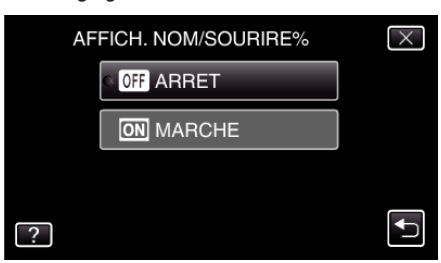

| Réglage | Détails                                                                               |
|---------|---------------------------------------------------------------------------------------|
| ARRET   | Affiche uniquement les cadres lorsque les visages sont détectés.                      |
| MARCHE  | Affiche les cadres, noms et niveaux de sourire (%) lorsque les visages sont détectés. |

Cadre : Apparaît autour des visages détectés.

Nom : Apparaît pour les visages qui ont été enregistrés.

Niveau de sourire : Apparaît en valeur (0 % - 100 %) pour les sourires détectés.

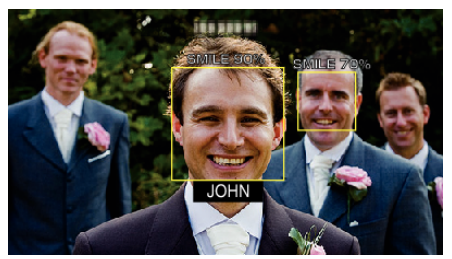

## Remarque : -

- La caméra peut détecter jusqu'à 16 visages. Les niveaux de sourire seront affichés pour 3 des plus grands visages au maximum affichés à l'écran.
- Certains visages peuvent ne pas être détectés en fonction de l'environnement de prise de vue.
- Vous pouvez enregistrer des informations d'authentification personnelle comme le visage, le nom et le niveau de priorité de la personne avant l'enregistrement.
- Jusqu'à 3 noms enregistrés peuvent être affichés en fonction du niveau de priorité.
- "AFFICH. NOM/SOURIRE%" est réglé sur "MARCHE" quand le mode démo est activé.